**Inspire the Next** お申込み前までに、必ず受講で必要なもの、並びに接続確認が必要なツールを確認してください。 また、実際に利用する環境で事前接続確認してください。 下記一覧ならびに お申込み画面記載事項参照して確認ください 日立講習会コース別利用ツール一覧 1 前提環境、必要ツールの確認 ・オンラインツール …メイン音声受信ツール ・ハンズオンラボ …当社のマシン演習環境への接続有無 ・受講者デバイス …必要なデバイス ・受講者PCに必要なアプリ・接続するサービス …PCに必要なソフトウェアや接続先 当日利用する環境・デバイスで接続テストを行ってください お申込みまで 事前接続確認手順 2 デバイスの準備・事前接続テスト ※接続手順の詳細やiPad/iPhoneからのご受講方法は、 「バーチャル・クラスルームご利用ガイド(PDF形式 2MB)」を ご覧ください。 お申込み・上長承認

1

HITACHI

|       | ※接続手順の詳細やiPad/iPhoneからのご受講方法は、<br>「 <u>バーチャル・クラスルームご利用ガイド(PDF形式 2MB)</u> 」をご覧ください。 |                                                                                                 | HITACHI<br>Inspire the Next |                                                |  |
|-------|------------------------------------------------------------------------------------|-------------------------------------------------------------------------------------------------|-----------------------------|------------------------------------------------|--|
|       |                                                                                    |                                                                                                 |                             |                                                |  |
| 受講前日ま | で 3                                                                                | 事前メールでの接続情報の確認<br>・タイトル例:<br>事前通知※要確認【日立講習会】バーチャル・クラスルーム受講のご案内<br>※一部異なる事前メールのタイトルが異なるコースがあります。 | ・VCRの持<br>・電子教材<br>接続情報     | ・VCRの接続情報(URL)<br>・電子教材(smartsession)の<br>接続情報 |  |
| 受講当日  | 4                                                                                  | 事前メールに記載のVCRの接続情報(URL)をクリックし、<br>セミナに参加                                                         | こちらを                        | <u>参照</u>                                      |  |
|       | 5                                                                                  | スピーカーとマイクの設定を確認                                                                                 | こちらを                        | <u>参照</u>                                      |  |
|       | 6                                                                                  | 電子教材の接続情報を使用し、教材を準備<br>※一部対象外のコースがあります。                                                         | こちらを                        | <u>こちらを参照</u>                                  |  |
|       |                                                                                    | ご受講                                                                                             |                             |                                                |  |
|       | 7                                                                                  | 受講アンケートの記入                                                                                      | 当日ご案                        | 内いたします                                         |  |

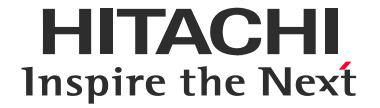

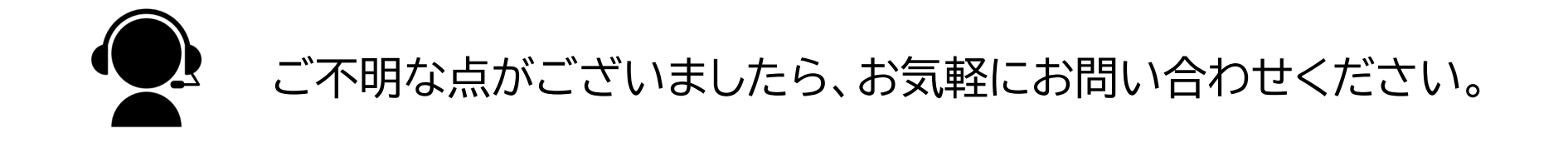

## バーチャル・クラスルーム(オンライン研修)に関する

## <u>お問い合わせはこちら</u>

会社名、団体名、商品名は各社、各団体の商品名称、または登録商標です。